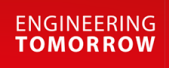

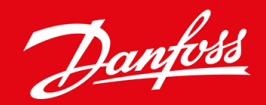

Ghid de instalare

# Modul DeviceNet VLT<sup>®</sup> Soft Starter MCD 600

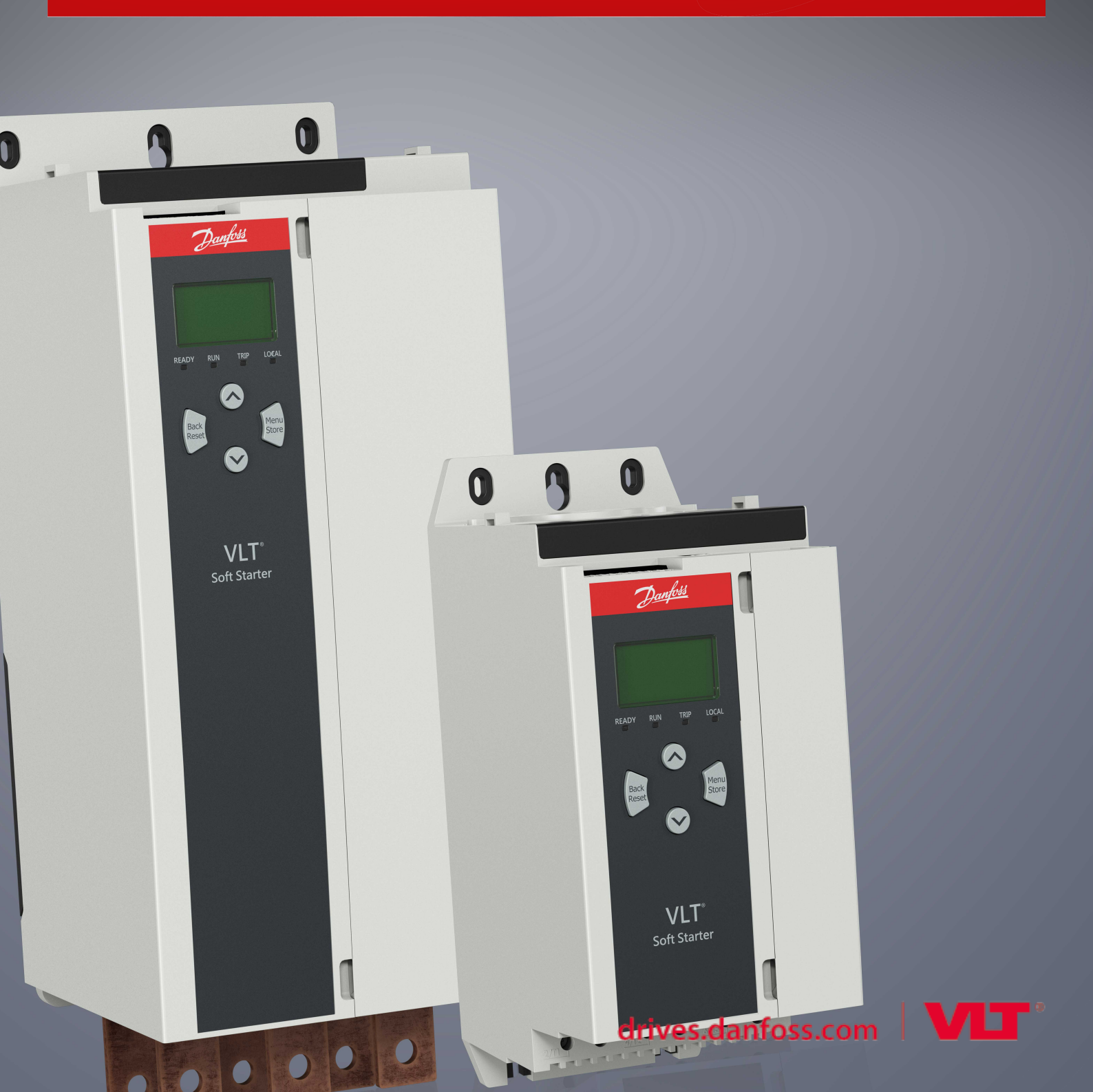

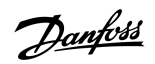

Cuprins

# Cuprins

| 1 | 1 Siguranța |                                                   |    |  |  |  |  |
|---|-------------|---------------------------------------------------|----|--|--|--|--|
|   | 1.1         | Declinarea responsabilității                      |    |  |  |  |  |
|   | 1.2         | Avertismente                                      | 4  |  |  |  |  |
|   | 1.3         | Informații importante pentru utilizatori          | 4  |  |  |  |  |
| 2 | Inst        | talarea                                           | 5  |  |  |  |  |
|   | 2.1         | Instalarea modulului de extindere                 |    |  |  |  |  |
|   | 2.2         | Conectarea la rețea                               |    |  |  |  |  |
|   | 2.3         | LED-urile de reacție                              | 6  |  |  |  |  |
|   |             | 2.3.1 LED-urile Module (Modul) și Network (Rețea) | 6  |  |  |  |  |
| 3 | Cor         | nfigurarea                                        | 8  |  |  |  |  |
|   | 3.1         | Pregătirea                                        | 8  |  |  |  |  |
|   | 3.2         | .2 Setările de rețea pentru DeviceNet             |    |  |  |  |  |
|   | 3.3         | Activarea controlului rețelei                     | 8  |  |  |  |  |
|   | 3.4         | Structura de I/O de interogare pentru DeviceNet   | 8  |  |  |  |  |
|   |             | 3.4.1 Date de ieșire și intrare                   | 9  |  |  |  |  |
| 4 | Dep         | panarea                                           | 12 |  |  |  |  |
|   | 4.1         | Codurile de decuplare                             | 12 |  |  |  |  |
| 5 | Ges         | Gestionarea parametrilor 1                        |    |  |  |  |  |
|   | 5.1         | Obiectul parametrului                             | 14 |  |  |  |  |
| 6 | Spe         | ecificații                                        | 15 |  |  |  |  |
|   | 6.1         | Conexiuni                                         | 15 |  |  |  |  |
|   | 6.2         | Setări                                            | 15 |  |  |  |  |
|   | 6.3         | Putere                                            | 15 |  |  |  |  |
|   | 6.4         | Certificare                                       | 15 |  |  |  |  |

# 1 Siguranța

#### 1.1 Declinarea responsabilității

Exemplele și diagramele din acest manual sunt incluse exclusiv în scop ilustrativ. Informațiile incluse în acest manual se pot modifica oricând și fără înștiințare prealabilă. Nu se va accepta în niciun caz răspunderea pentru daune directe, indirecte sau pe cale de consecință rezultate din utilizarea sau din aplicarea acestui echipament.

#### 1.2 Avertismente

# 🛕 AVERTISMENT 🛕

#### PERICOL DE ELECTROCUTARE

Adăugarea sau înlăturarea accesoriilor în timp ce soft starterul este conectat la rețeaua de alimentare poate cauza vătămări corporale.

- Izolați soft starterul de rețeaua de alimentare înainte de a adăuga sau de a înlătura accesoriile.

# 🛕 AVERTISMENT 🛕

#### PERICOL DE VĂTĂMĂRI CORPORALE ȘI DE AVARIERE A ECHIPAMENTULUI

Introducerea de obiecte străine sau atingerea interiorului soft starterului cât timp capacul portului de extindere este deschis poate reprezenta un pericol pentru personal și poate duce la deteriorarea soft starterului.

- Nu introduceți obiecte străine în soft starter cât timp capacul portului este deschis.
- Nu atingeți interiorul soft starterului cât timp capacul portului este deschis.

#### 1.3 Informații importante pentru utilizatori

Respectați toate măsurile de precauție necesare atunci când controlați soft starterul de la distanță. Informați personalul cu privire la faptul că aparatul poate porni fără avertisment.

Instalatorul trebuie să respecte toate instrucțiunile din acest manual și să aplice procedura corectă privind instalațiile electrice.

Pentru instalarea și utilizarea acestui echipament, aplicați toate procedurile standard recunoscute la nivel internațional pentru comunicația RS485.

### 2 Instalarea

### 2.1 Instalarea modulului de extindere

#### Procedură

- 1. Împingeți vârful unei mici șurubelnițe cu cap plat în slotul din centrul capacului portului de extindere și desprindeți capacul de soft starter.
- 2. Aşezați modulul în portul de extindere.
- 3. Împingeți ușor modulul de-a lungul ghidajelor până când se fixează cu un clic în soft starter.

#### Exemplu:

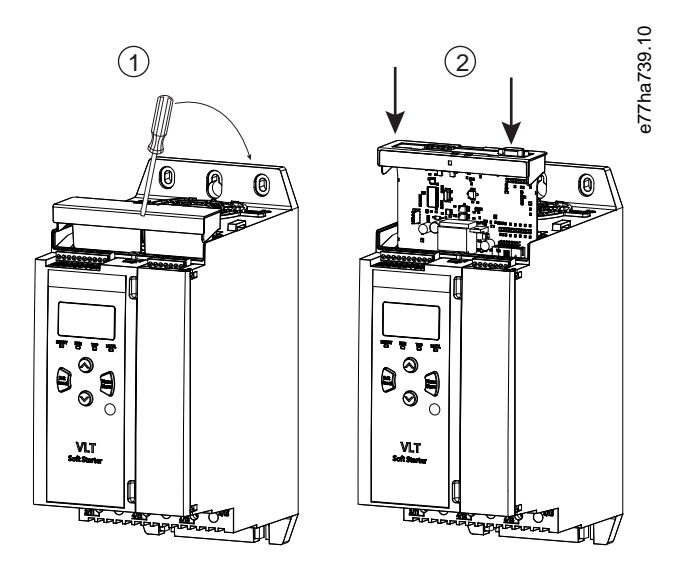

Imagine 1: Instalarea modulelor de extindere

#### 2.2 Conectarea la rețea

#### Prerequisites:

Modulul de extindere trebuie să fie instalat în soft starter.

#### Procedură

- 1. Cuplați conductorii de conectare prin fișa conectorului cu 5 căi.
  - → Modulul DeviceNet este alimentat prin intermediul conectorului.

Exemplu:

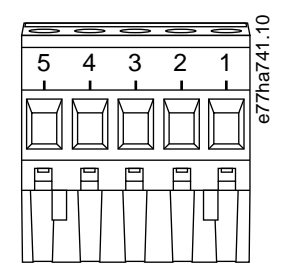

Imagine 2: Fişă conector cu 5 căi

| Pin | Funcție |
|-----|---------|
| 5   | V+      |
| 4   | CAN_H   |
| 3   | ECRAN   |
| 2   | CAN_L   |
| 1   | V-      |

### NOTă

Designul rețelei trebuie să reducă lungimea maximă permisă cumulată a liniei de coborâre pentru fiecare dispozitiv instalat în rețea. Nerespectarea acestei cerințe poate conduce la erori de comunicație la nivelul rețelei, având ca rezultat o fiabilitate redusă.

- Creșteți lungimea maximă permisă a liniei de coborâre cu 400 mm pentru fiecare dispozitiv din rețea.

#### Exemplu:

ODVA specifică o lungime maximă cumulată a liniei de coborâre de 156 m într-o rețea care funcționează la 125 kb/s. Dacă ar fi instalate 6 dispozitive în această rețea, lungimea totală a liniei de coborâre ar trebui să fie redusă la 153,6 m.

### 2.3 LED-urile de reacție

### 2.3.1 LED-urile Module (Modul) și Network (Rețea)

LED-ul Module (Modul) arată starea alimentării cu energie și funcționarea dispozitivului.

LED-ul Network (Rețea) indică starea legăturii de comunicație între dispozitiv și masterul rețelei.

Instalarea

Danfoss

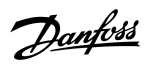

Instalarea

#### Tabel 1: Descriere LED

| Denumire LED    | Stare LED              | Descriere                                                                                                 |
|-----------------|------------------------|----------------------------------------------------------------------------------------------------|
| Module (Modul)  | Nu luminează           | Alimentare rețea oprită                                                                                   |
|                 | Verde                  | Funcționare normală                                                                                       |
|                 | Roșu                   | Defecțiune ireparabilă                                                                                    |
|                 | Roșu/verde intermitent | Mod autotestare                                                                                           |
| Network (Rețea) | Nu luminează           | Testul ID MAC duplicat nu a fost finalizat                                                                |
|                 | Verde intermitent      | Online, dar fără conexiune cu masterul                                                                    |
|                 | Verde                  | Online și alocat unui master                                                                              |
|                 | Roșu intermitent       | Una sau mai multe conexiuni I/O expirate                                                                  |
|                 | Roșu                   | Comunicație nereușită între dispozitiv și master                                                          |
|                 | Roșu/verde intermitent | Comunicația nu a reușit și s-a primit o solicitare de verificare a identității la eroarea de comunicație. |

### 3 Configurarea

#### 3.1 Pregătirea

Modulul DeviceNet este un dispozitiv slave de grupa a 2-a, care folosește un set predefinit de conexiuni master/slave. Datele I/O sunt generate și consumate cu ajutorul mesageriei I/O de interogare.

Adăugați soft starterul la proiectul de gestionare prin DeviceNet prin intermediul fișierului EDS și al instrumentului software de configurare/gestionare. Pentru a funcționa, utilizați fișierul EDS corect. De asemenea, pe ecran este disponibil un fișier bitmap (device.bmp) grafic. Fișierele se pot descărca de la www.danfoss.com/en/service-and-support/downloads/dds/fieldbus-configuration-files/#tab-downloads. Pentru mai multe informații, luați legătura cu furnizorul local.

#### 3.2 Setările de rețea pentru DeviceNet

Setați parametrii de comunicație în rețea pentru modul prin intermediul soft starterului. Pentru detalii cu privire la configurarea soft starterului, consultați Ghidul de operare al VLT<sup>®</sup> Soft Starter MCD 600.

| Parametru                                             | Descriere                                                        |
|-------------------------------------------------------|------------------------------------------------------------------|
| 12-5 Devicenet Address (Adresă DeviceNet)             | Setează adresa de rețea pentru DeviceNet pentru soft starter.    |
| 12-6 Devicenet Baud Rate (Rată de transfer DeviceNet) | Selectează rata de transfer pentru comunicațiile prin DeviceNet. |

#### 3.3 Activarea controlului rețelei

Soft starterul acceptă comenzi de la modulul de extindere numai dacă parametrul 1-1 Command Source (Sursă comandă) este setat la Network (Rețea).

#### NOTă

Dacă intrarea de resetare este activă, soft starterul nu funcționează. Dacă nu este necesar un comutator de resetare, efectuați o legătură între bornele RESET, COM+ de pe soft starter.

#### 3.4 Structura de I/O de interogare pentru DeviceNet

După ce fișierul EDS a fost încărcat, adăugați dispozitivul la lista de scanere cu parametrii următori:

| Parametru                                            | Valoare              |
|------------------------------------------------------|----------------------|
| I/O connection type (Tip conexiune I/O)              | Polled (Interogat)   |
| Poll receive size (Dimensiune interogare primită)    | 14 bytes (14 octeți) |
| Poll transmit size (Dimensiune interogare transmisă) | 2 bytes (2 octeți)   |

După ce soft starterul, dispozitivul și masterul au fost instalate, configurate și conectate la sursa de alimentare, masterul va transmite 2 octeți de date către dispozitiv și va primi 14 octeți de date de la dispozitiv.

Danfoss

Configurarea

# 3.4.1 Date de ieșire și intrare

#### Tabel 2: Structură de date de ieșire I/O de interogare master/slave

| Octet | Bit | Funcție                                                                                 |  |
|-------|-----|-----------------------------------------------------------------------------------------|--|
| 0     | 0   | 0 = Comandă de oprire                                                                   |  |
|       |     | 1 = Comandă de pornire                                                                  |  |
|       | 1   | 0 = Activare comandă de pornire sau oprire                                              |  |
|       |     | 1 = Oprire rapidă (rotire din inerție până la oprire) și dezactivare comandă de pornire |  |
|       | 2   | 0 = Activare comandă de pornire sau oprire                                              |  |
|       |     | 1 = Resetare comandă și dezactivare comandă de pornire                                  |  |
|       | 3–7 | Rezervat                                                                                |  |
| 1     | 0–1 | 0 = Folosiți intrarea la distanță a soft starterului pentru a selecta setarea motorului |  |
|       |     | 1 = Folosiți setarea principală a motorului la pornire                                  |  |
|       |     | 2 = Folosiți setarea secundară a motorului la pornire                                   |  |
|       |     | 3 = Rezervat                                                                            |  |
|       | 2–7 | Rezervat                                                                                |  |

#### Tabel 3: Structură de date de intrare I/O de interogare master/slave

| Octet | Bit | Funcție        | Valoare                                                  |
|-------|-----|----------------|----------------------------------------------------------|
| 0     | 0   | Decuplare      | 1 = Decuplat                                             |
|       | 1   | Avertisment    | 1 = Avertisment                                          |
|       | 2   | Funcționare    | 0 = Necunoscut, nepregătit, gata de pornire sau decuplat |
|       |     |                | 1 = Pornire, funcționare, oprire sau jogging             |
|       | 3   | Rezervat       |                                                          |
|       | 4   | Pregătit       | 0 = Comanda de pornire sau oprire nu este acceptabilă    |
|       |     |                | 1 = Comanda de pornire sau oprire este acceptabilă       |
|       | 5   | Mod de operare | 0 = Mod de programare                                    |
|       |     |                | 1 = Mod de operare                                       |
|       | 6   | Sursă comandă  | 0 = LCP la distanță, intrare digitală, ceas              |
|       |     |                | 1 = Rețea                                                |
|       | 7   | La referință   | 1 = Funcționare                                          |

Danfoss

| Octet            | Bit | Funcție                               | Valoare                                                                                                    |
|------------------|-----|---------------------------------------|----------------------------------------------------------------------------------------------------|
| 1                | 0–7 | Stare                                 | 0 = Necunoscut (meniu deschis)                                                                                                    |
|                  |     |                                       | 2 = Nepregătit (întârziere la repornire, verificare temperatură la repornire, simulare funcționare, intrare de resetare deschisă) |
|                  |     |                                       | 3 = Gata de pornire (inclusiv starea de avertizare)                                                                               |
|                  |     |                                       | 4 = Pornire sau funcționare                                                                                                    |
|                  |     |                                       | 5 = Oprire                                                                                                    |
|                  |     |                                       | 7 = Decuplat                                                                                                    |
|                  |     |                                       | 8 = Jog în direcția înainte                                                                                                    |
|                  |     |                                       | 9 = Jog în direcția înapoi                                                                                                    |
| 2                | 0–7 | Cod decuplare/avertisment             | Consultați <u>4.1 Codurile de decuplare</u>                                                                                       |
| 3                | 0   | Inițializat                           | 1 = Bitul pentru secvența de faze este valid (bit 1) după prima pornire                                                           |
|                  | 1   | Secvență de faze                      | 1 = Secvență de faze pozitivă                                                                                                    |
|                  | 2–7 | Rezervat                              |                                                                                                    |
| 4 <sup>(1)</sup> | 0–7 | Curent sarcină motor (octet inferior) | Curent [A]                                                                                                    |
| 5 <sup>(1)</sup> | 0–7 | Curent sarcină motor (octet superior) |                                                                                                    |
| 6                | 0–7 | Curent % FLC (octet inferi-<br>or)    | Curentul ca procentaj din curentul maxim de sarcină (FLC) al soft starterului (%)                                                 |
| 7                | 0–7 | Curent % FLC (octet superi-<br>or)    |                                                                                                    |
| 8                | 0–7 | % temperatură motor                   | Model termic motor (%)                                                                                                    |
| 9                | 0–7 | Rezervat                              |                                                                                                    |
| 10               | 0–7 | % factor de putere                    | Procentaj din factorul de putere (100% = factor de putere de 1)                                                                   |
| 11               | 0–7 | Putere (octet inferior)               | Octet inferior de putere, scalat după intervalul de putere                                                                        |
| 12               | 0–3 | Putere (semioctet superior)           | Semioctet superior de putere, scalat după intervalul de putere                                                                    |
|                  | 4–5 | Interval de putere                    | 0 = Multiplicați puterea cu 10 pentru a obține W                                                                                  |
|                  |     |                                       | 1 = Multiplicați puterea cu 100 pentru a obține W                                                                                 |
|                  |     |                                       | 2 = Putere (kW)                                                                                                    |
|                  |     |                                       | 3 = Multiplicați puterea cu 10 pentru a obține W                                                                                  |
|                  | 6–7 | Rezervat                              |                                                                                                    |

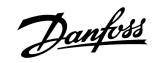

Configurarea

| Octet | Bit | Funcție                | Valoare                                                          |
|-------|-----|------------------------|------------------------------------------------------------------|
| 13    | 0–4 | Stare intrare digitală | Pentru toate intrările, 0 = deschis, 1 = închis (scurtcircuitat) |
|       |     |                        | 0 = Pornire/Oprire                                               |
|       |     |                        | 1 = Rezervat                                                     |
|       |     |                        | 2 = Resetare                                                     |
|       |     |                        | 3 = Intrare A                                                    |
|       |     |                        | 4 = Intrare B                                                    |
|       | 5–7 | Rezervat               |                                                                  |

<sup>1</sup> Pentru modelele MCD6-0063B și mai mici, curentul raportat prin regiștrii de comunicație este de 10 ori mai mare decât valoarea actuală.

Danfoss

# 4 Depanarea

# 4.1 Codurile de decuplare

| Cod | Descriere                                                               |  |
|-----|-------------------------------------------------------------------------|--|
| 0   | Fără decuplare                                                          |  |
| 11  | Decuplare intrare A                                                     |  |
| 20  | Suprasarcină motor                                                      |  |
| 21  | Supratemperatură radiator                                               |  |
| 23  | Lipsă fază L1                                                           |  |
| 24  | Lipsă fază L2                                                           |  |
| 25  | Lipsă fază L3                                                           |  |
| 26  | Diferență de curent                                                     |  |
| 28  | Supracurent                                                             |  |
| 29  | Curent minim                                                            |  |
| 50  | Pierderi de putere                                                      |  |
| 51  | Subtensiune                                                             |  |
| 52  | Supratensiune                                                           |  |
| 54  | Secvență de faze                                                        |  |
| 55  | Frecvență                                                               |  |
| 60  | Card de control incorect                                                |  |
| 61  | FLC în afara intervalului                                               |  |
| 62  | Eroare EEPROM (parametru în afara intervalului)                         |  |
| 75  | Termistor motor                                                         |  |
| 101 | Timp de pornire suplimentar                                             |  |
| 102 | Conexiune motor                                                         |  |
| 104 | Defecțiune internă                                                      |  |
| 110 | Decuplare intrare B                                                     |  |
| 113 | Defecțiune modul de comunicații                                         |  |
| 114 | Decuplare rețea forțată (comunicație rețea (între dispozitiv și rețea)) |  |

<u>Danfoss</u>

### Ghid de instalare | Modul DeviceNet

Depanarea

| Cod     | Descriere                                                                                    |  |
|---------|----------------------------------------------------------------------------------------------|--|
| 115     | L1 – T1 scurtcircuitat                                                                       |  |
| 116     | L2 – T2 scurtcircuitat                                                                       |  |
| 117     | L3 – T3 scurtcircuitat                                                                       |  |
| 119     | Suprasarcină la bypass                                                                       |  |
| 120     | Supratemperatură tiristor                                                                    |  |
| 121     | Baterie/ceas                                                                                 |  |
| 122     | Circuit termistor                                                                            |  |
| 124     | RTD/PT100 B                                                                                  |  |
| 133     | Supraputere                                                                                  |  |
| 134     | Putere minimă                                                                                |  |
| 142     | LCP deconectat                                                                               |  |
| 143     | Detectare viteză zero                                                                        |  |
| 144     | SCR itsm                                                                                     |  |
| 145     | Supracurent instantaneu                                                                      |  |
| 146     | Capacitate nominală                                                                          |  |
| 156     | Eroare L1 citire curent                                                                      |  |
| 157     | Eroare L2 citire curent                                                                      |  |
| 158     | Eroare L3 citire curent                                                                      |  |
| 159     | Pornire în simularea de funcționare                                                          |  |
| 160     | Conexiune motor T1                                                                           |  |
| 161     | Conexiune motor T2                                                                           |  |
| 162     | Conexiune motor T3                                                                           |  |
| 163     | Defecțiune aprindere tiristor L1                                                             |  |
| 164     | Defecțiune aprindere tiristor L2                                                             |  |
| 165     | Defecțiune aprindere tiristor L3                                                             |  |
| 166     | Defecțiune VZC L1                                                                            |  |
| 167     | Defecțiune VZC L2                                                                            |  |
| 168     | Defecțiune VZC L3                                                                            |  |
| 169     | Tensiune de control scăzută                                                                  |  |
| 170–182 | Defecțiune internă X. Luați legătura cu furnizorul local, transmițând codul defecțiunii (X). |  |

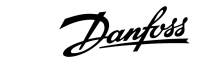

# 5 Gestionarea parametrilor

### 5.1 Obiectul parametrului

Dispozitivul acceptă obiectele parametrului prin mesaje clare. Parametrii soft starterului pot fi încărcați (scriși) și descărcați (citiți) cu ajutorul software-ului de gestionare pentru DeviceNet. Când dispozitivul este alimentat, acesta va obține automat informații despre parametri de la soft starter.

| Detalii         | Valoare (hex) | Comentariu                                         |
|-----------------|---------------|----------------------------------------------------|
| Clasă           | OF            | Clasă obiect parametru                             |
| Instanță        | 1-xxx         | xxx = număr maxim de parametri pentru soft starter |
| ID atribut      | 01            | Întotdeauna 0x01                                   |
| Primire service | OE            | Citire valoare unică parametru soft starter        |
| Setare service  | 10            | Scriere valoare unică parametru soft starter       |

# 6 Specificații

### 6.1 Conexiuni

| Rețea                        | Conector tată-mamă nedetașabil cu 5 căi (furnizat) |
|------------------------------|----------------------------------------------------|
| Dimensiune maximă a cablului | 2,5 mm <sup>2</sup> (14 AWG)                       |
|                              |                                                    |
|                              |                                                    |

### 6.2 Setări

| Intervalul pentru adresă  | 0–63                   |
|---------------------------|------------------------|
| Rata transferului de date | 125 kB, 250 kB, 500 kB |

### 6.3 Putere

| Consum                 |                           |
|------------------------|---------------------------|
| Static                 | 19 mA la 25 V c.c.        |
| Pornire (la 24 V c.c.) | 31 mA la 11 V c.c.        |
| Izolat galvanic        | 1,8 A maximum pentru 2 ms |

### 6.4 Certificare

| RCM  | IEC 60947-4-2                           |
|------|-----------------------------------------|
| CE   | EN 60947-4-2                            |
| RoHS | În conformitate cu Directiva 2011/65/UE |

DeviceNet.

Imagine 3: ODVA

Danfoss

### Ghid de instalare | Modul DeviceNet

# Index

| C                               |
|---------------------------------|
| Capacul portului de extindere 5 |
|                                 |
| D                               |
| Datele I/O 8                    |
|                                 |
| F                               |
| Fişier EDS                      |
| Fişă conector                   |
|                                 |
|                                 |
| Instrumente                     |
| Şurubelniță cu cap plat 5       |
|                                 |
| L                               |
| LED Module (Modul)              |
| LED Network (Rețea)             |
|                                 |
| M                               |
| Modulul de extindere 5          |
|                                 |
| 0                               |
| Obiect parametru 14             |
|                                 |
| S                               |
| Structură de date               |
| leşire                          |
| Intrare                         |

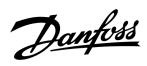

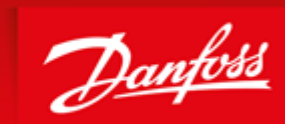

ENGINEERING TOMORROW

Danfoss can accept no responsibility for possible errors in catalogues, brochures and other printed material. Danfoss reserves the right to alter its products without notice. This also applies to products already on order provided that such alterations can be made without subsequential changes being necessary in specifications already agreed. All trademarks in this material are property of the respective companies. Danfoss and the Danfoss logotype are trademarks of Danfoss A/S. All rights reserved.

Danfoss A/S Ulsnaes 1 DK-6300 Graasten vlt-drives.danfoss.com

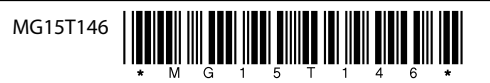